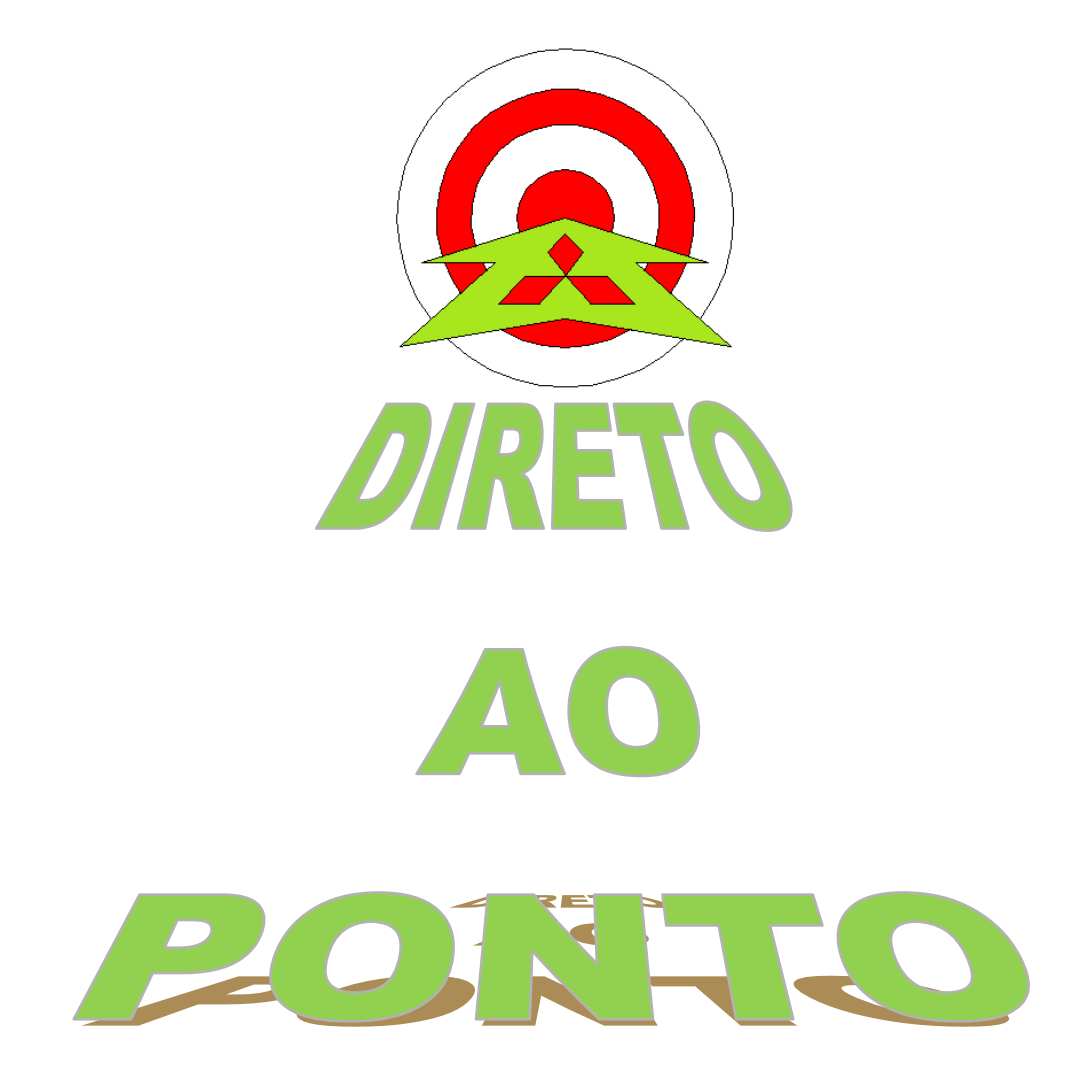

# COMUNICAÇÃO ENTRE MX OPC SERVER E FX3U-ENET

# rev. 1

### A MITSUBISHI ELECTRIC Group Changes for the Better

#### Revisões

| Data da<br>Revisão | Nome do Arquivo    | Revisão         |
|--------------------|--------------------|-----------------|
| Jun/2013           | DAP-PLCFX-04-MXOPC | Primeira edição |
|                    |                    |                 |
|                    |                    |                 |
|                    |                    |                 |
|                    |                    |                 |
|                    |                    |                 |
|                    |                    |                 |
|                    |                    |                 |
|                    |                    |                 |
|                    |                    |                 |
|                    |                    |                 |
|                    |                    |                 |
|                    |                    |                 |
|                    |                    |                 |
|                    |                    |                 |
|                    |                    |                 |
|                    |                    |                 |
|                    |                    |                 |
|                    |                    |                 |
|                    |                    |                 |
|                    |                    |                 |
|                    |                    |                 |
|                    |                    |                 |

#### 1. OBJETIVO

O objetivo deste documento é fornecer orientação básica de como realizar a comunicação entre o MX OPC Server e o PLC FX utilizando o Módulo FX3U-ENET.

#### 2. HARDWARE

1 CLP FX3G com módulo FX3U-ENET instalado (no exemplo a seguir, o módúlo FX3U-ENET está instalado na posição ZERO do barramento, sendo o primeiro módulo logo após a CPU)

1 Computador com o Software da Mitsubishi MX OPC SERVER instalado

#### 3. PREPARAÇÃO

#### 3.1. Itens a preparar

- a) Preparar um PC com o GX Works 2 (ou GX Developer), com o FX Configurator-EN e com o MX OPC Server;
- b) Setar o IP da máquina que irá comunicar com o módulo para 192.168.1.1 (iremos utilizar essa classe de IP, pois o IP Default do Módulo FX3U-ENET é 192.168.1.254).

## MITSUBISHI ELECTRIC Group

Changes for the Better

#### 3.2. Configurações Básicas no CLP/Módulo Ethernet

Primeiramente, deve-se criar um novo projeto no FX Configurator-EN e modificar os seguintes campos:

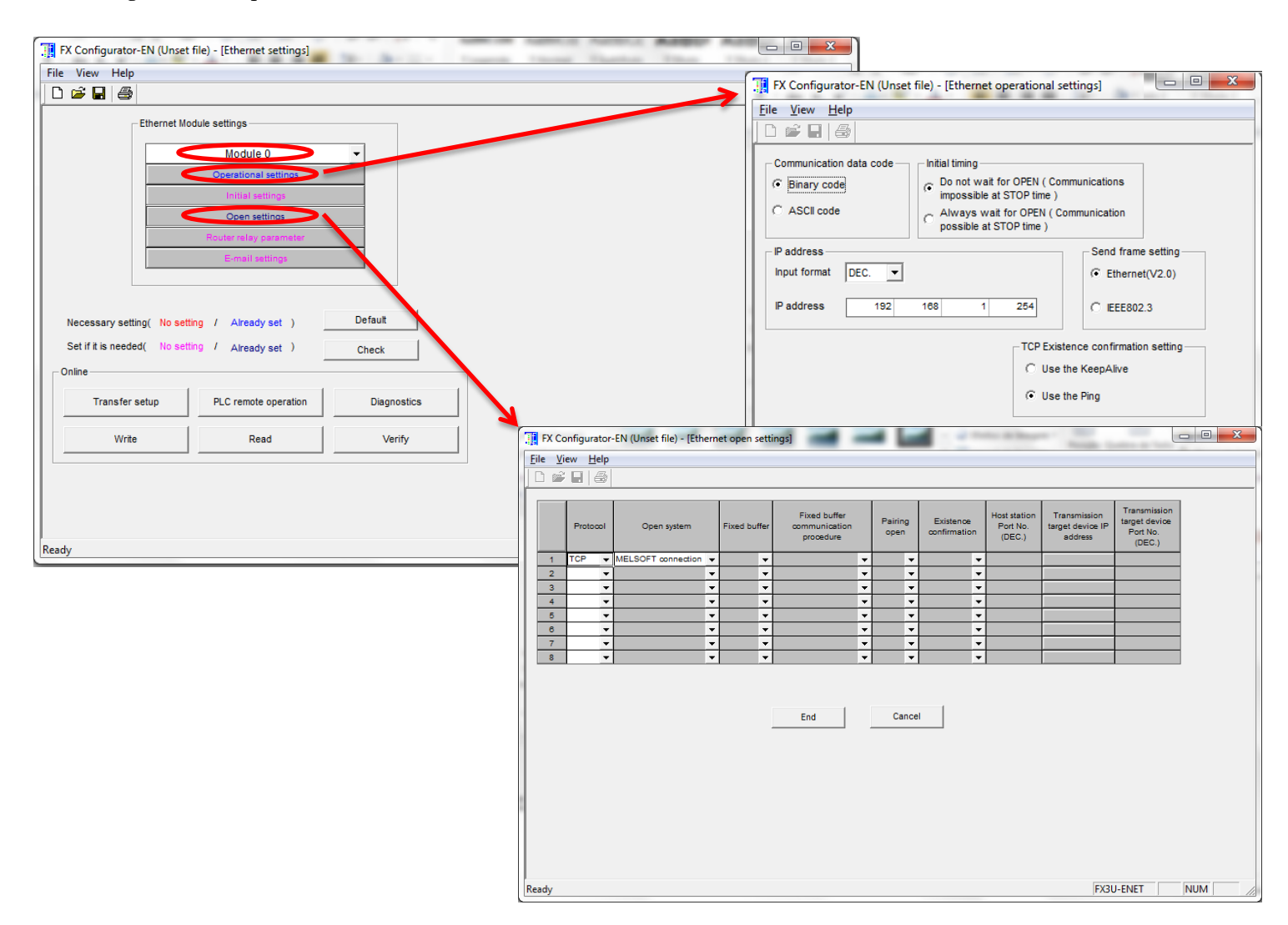

Após realizar as configurações da figura acima, clique no botão CHECK para verificar se há algum erro de parametrização e em sequência, envie a configuração para o CLP através do botão WRITE, não sem antes realizar a configuração de comunicação entre o PC-CLP através do TRANSFER SETUP (que é similar ao utilizado em todos os softwares Mitsubishi, como GX Developer e GX Works 2 por exemplo).

Basicamente, essa é toda a configuração necessária no CLP/Módulo FX3U-ENET que deve ser feita.

MEB

# AITSUBISHI ELECTRIC Group

Changes for the Better

#### 3.3. Configurações do Software MX OPC Server

Na máquina já preparada com o MX OPC Server, devemos executar o MX OPC Configurator, clicar com o botão direito do mouse em Address Space e logo em seguida em New MX Device.

| MXConfigurator.mdb -    | MX OPC Configurator - DEI | мо               |                                                         |
|-------------------------|---------------------------|------------------|---------------------------------------------------------|
| File Edit View Go T     | iools Help                |                  |                                                         |
| Active Configuration: C |                           | 01\MXConfi       | aurator mdh                                             |
|                         |                           | ::: .∞ :.∞       |                                                         |
|                         |                           | ■   🖾   <b>Ⅲ</b> |                                                         |
| Alarm Definiti          | New MX Device             | Ctrl+E           | a Device.                                               |
| Simulation De           | New Modbus Device         |                  | rice or station that is using 1/0 driver to communicate |
| Conversion De           | D                         |                  | ontains the properties that govern the behaviour of a   |
|                         | Kename                    |                  |                                                         |
|                         | Delete                    |                  |                                                         |
|                         | Cut                       |                  |                                                         |
|                         | Сору                      |                  |                                                         |
|                         | Paste                     |                  |                                                         |
|                         | Properties                |                  |                                                         |
|                         | Refresh Dyn. Tags         |                  |                                                         |
|                         |                           |                  | 1                                                       |
|                         |                           |                  |                                                         |
|                         |                           |                  |                                                         |
|                         |                           |                  |                                                         |
|                         |                           |                  |                                                         |
| Insert New MX Device    |                           |                  | 0 Object(s) NL                                          |

Após inserir o novo dispositivo, uma janela de MX Transfer Setup abrirá para que seja configurado equipamento e o meio físico em que o MX OPC Server irá trocar dados com o CLP. No nosso caso, o CLP é um FX3G e o meio físico é Ethernet.

Para inserir essas informações, clique no botão Configure como a seguir:

| No. | MX Transfer  | r Setup   |              |          |                    |                    | × |
|-----|--------------|-----------|--------------|----------|--------------------|--------------------|---|
|     | Select trans | fer setup | Dev07        |          | Con <u>f</u> igure | Comm. <u>T</u> est |   |
|     |              | Serial    |              |          | -                  |                    |   |
|     | PC VF        | COM1      | CPU type     | Q02(H)   | -                  |                    |   |
|     | i ime-out    | 2000 ms   | Control      | 9600 bps |                    |                    |   |
|     |              |           | Multiple CPU | None     | ]                  |                    |   |
|     |              |           |              |          | ОК                 | Cancel             |   |

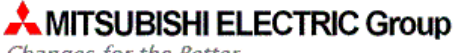

Changes for the Better

#### Nos próximos passos, deve-se realizar a configuração conforme as imagens seguir:

| MX Transfer Setup Wizard - PC side                                                                                 | MX Transfer Setup Wizard - PLC side                                                                                                    |
|----------------------------------------------------------------------------------------------------|----------------------------------------------------------------------------------------------------|
| Please select the PC side VF<br>PC side VF Ethernet board<br>Communication setting<br>Connect module FX-ENET(-ADP) | Please select the PLC side VF<br>PLC side VF Ethernet module<br>Communication setting<br>Module type FX-ENET<br>Host(IP Address) 192.168.1.254 |
| Cancel < Back Next >                                                                                               | Cancel < Back Next >                                                                                                    |
|                                                                                                    |                                                                                                    |
|                                                                                                    |                                                                                                    |
| MX Transfer Setup Wizard - Network                                                                                 | WYT- C. C. W- I Fill                                                                                                    |
| Please select the Network       Station type       Connect CPU series       CPU type   FX3G                        | MX Transfer Setup Wizard - Finished                                                                                                    |
| Cancel < Back Next >                                                                                               | Cancel < Back Finish                                                                                                    |

#### Após isso, apertar o botão Finish e a janela com a configuração realizada irá aparecer:

| Select trai        | nsfer setup         | Dev08                                       |                                  | Configure | Comm. <u>T</u> est |
|--------------------|---------------------|---------------------------------------------|----------------------------------|-----------|--------------------|
|                    | Ethern              | et                                          |                                  |           |                    |
| PC I/F<br>Time-out | Ethernet<br>1000 ms | CPU type<br>Module type<br>Host(IP Address) | FX3G<br>FX-ENET<br>192.168.1.254 |           |                    |
|                    |                     |                                             |                                  |           |                    |

MEB

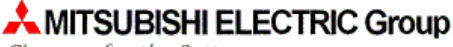

Changes for the Better

Feche e salve as janelas que abrirem a seguir.

Feito todo esse procedimento, o dispositivo foi inserido e está pronto para receber tags.

Para inserir uma tag, clicar com o botão direito do mouse no dispositivo que foi inserido e selecionar New Data Tag.

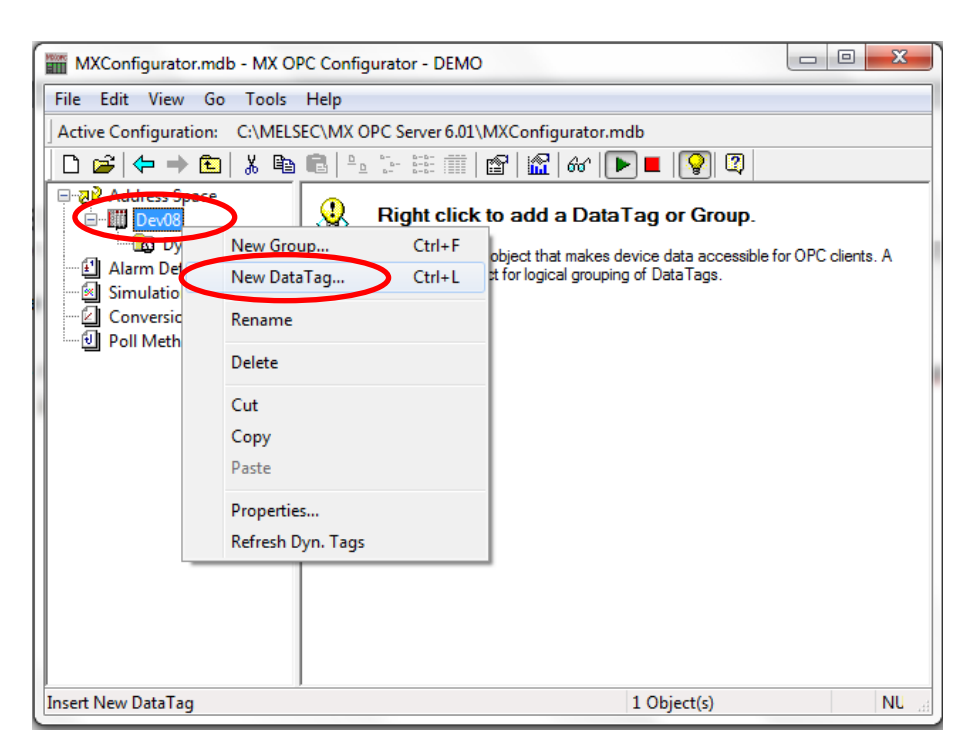

Na janela que abrir na sequência, inserir o endereço do dispositivo desejado no campo a seguir:

| Т | ag Prope      | erties                                       | x                             |
|---|---------------|----------------------------------------------|-------------------------------|
|   | Basic         | Advanced                                     | Alarms Multiply               |
|   | 6             | <u>N</u> ame:<br><u>D</u> esc.:              | Tag001                        |
|   | Gener         | al Setup —                                   |                               |
|   | 1/0           | Address:                                     | þ0 prowse                     |
| 1 | Ac            | cess <u>R</u> ights:                         | Read, Write 🔻                 |
| 1 | Dai           | ta <u>T</u> ype:                             | WORD -                        |
|   | Data F<br>Pol | <sup>p</sup> olling ——<br>I. <u>M</u> ethod: | 1000ms 👻                      |
|   |               |                                              |                               |
|   |               | Sa                                           | ave Save & Ne <u>w</u> Cancel |

Feito todos os passos até aqui, basta monitorar a tag no MX OPC Configurator:

| Ele jdit View Go Tools Heip         Active Configuration: CAMELSEC/MX OPC Server 6.01/MXConfiguration mdb         Image: Constraint of the server formation of the server formation of the |                                      |
|----------------------------------------------------------------------------------------------------|--------------------------------------|
| Active Configuration: CAMELSECIMX OPC Server 6.01/MXConfiguration: mdb                                                                                                    |                                      |
| Image: Space       Image: Space       Image: Space <td< td=""><td></td></td<>                                                                                                    |                                      |
| PAddress Space       Name       Enable       Simulate       Address       Acces         Alam Dentinitons       Dynamic Tags       Dynamic Tags       Dynamic Tags       Dynamic Tags       Dynamic Tags         Poll Method Definitions       Poll Method Definitions       Yes       No       D0       Read,         Poll Method Definitions       Yes       No       D0       Read,         Poll Method Definitions       Yes       No       D0       Read,         Poll Method Definitions       Yes       No       D0       Read,         Poll Method Definitions       Yes       No       D0       Read,         Poll Method Definitions       Yes       No       D0       Read,         Poll Method Definitions       Yalue       Timestamp       Quality       Subc         Poll Method Definitions       Yalue       Timestamp       Quality       Subc         Polex08.Tag001       1234 (VT_UI2)       06/05/13 11:21:45.495       Good       Non         MetLSOFT Series GX Works2 (Untitled Project)       Polex04       Polex04       Polex04       Polex04         Project Edit Eind/Replace Compile Yiew Quine Rebug Diagnostics Iool Window       Polex04       Polex04       Polex04       Polex04       Polex04 <t< td=""><td></td></t<>                                                                                                    |                                      |
| Device/Buffer Memory Batch. Monitor-1 (Monitoring)      Device/Buffer Memory Batch. Monitor-1 (Monitoring)      Device (Bame D0 0 0 0 0 0 0 0 0 0 0 0 0 0 0 0 0 0 0                                                                                                     | s Rig Alarms Data Type               |
| ten JD       Value       Timestamp       Quality       Subc         2 Dev08. Tag001       1234 (VT_UZ)       06/05/13 11:21:45.495       Good       Non         eady         MELSOFT Series GX Works2 (Untitled Project)         Project       Eind/Replace       Compile       Yiew       Quality       Subc         MELSOFT Series GX Works2 (Untitled Project)       Image: Subc       Image: Subc <t< td=""><td>Write No WORD</td></t<>                                                                                                    | Write No WORD                        |
| ady         MELSOFT Series GX Works2 (Untitled Project)         Project Edit Eind/Replace Compile View Online tebug Diagnostics Iool Window         Help         Image: State State Sta                                                                            | uality Limit<br>specific Not Limited |
| MELSOFT Series GX Works2 (Untitled Project)         Project Edit Eind/Replace Compile View Online tebug Diagnostics Tool Window         Help         Image: Series GX Works2 (Untitled Project)         Image: Series GX Works2 (Untitled Project)         Image: Series GX Works2 (Untitled Project)         Project Edit Eind/Replace Compile View Online tebug Diagnostics Tool Window         Help         Image: Series GX Works2 (Untitled Project)         Image: Series GX Works2 (Untitled Project)         Image: Series GX Works2 (Untitled Project)         Image: Series GX Works2 (Untitled Project)         Image: Series GX Works2 (Untitled Project)         Image: Series GX Works2 (Untitled Project)         Image: Series GX Works2 (Untitled Project)         Image: Series GX Works2 (Untitled Project)         Image: Series GX Works2 (Untitled Project)         Image: Domain Complexity of the Series         Image: Series GX Works2 (Untitled Project)         Image: Domain Complexity of the Series         Image: Domain Complexity of the Series         Image: Domain Complexity of the Series         Image: Domain Complexity of the Series         Image: Domain Complexity of the Series         Image: Domain Complexity of the Series         Image: Domain Complexity of the Series         Image: Domain Complexity of the Series                                                                                                    | ected NUM                            |
| MELSOFT Series GX Works2 (Untitled Project)         Project Edit Eind/Replace Compile View Online Lebug Diagnostics Iool Window         Help         Image: State State                          |                                      |
| D5       0       0       0       0       0       0       0       0       0       0       0       0       0       0       0       0       0       0       0       0       0       0       0       0       0       0       0       0       0       0       0       0       0       0       0       0       0       0       0       0       0       0       0       0       0       0       0       0       0       0       0       0       0       0       0       0       0       0       0       0       0       0       0       0       0       0       0       0       0       0       0       0       0       0       0       0       0       0       0       0       0       0       0       0       0       0       0       0       0       0       0       0       0       0       0       0       0       0       0       0       0       0       0       0       0       0       0       0       0       0       0       0       0       0       0       0       0       0                                                                                                    |                                      |
|                                                                                                    |                                      |